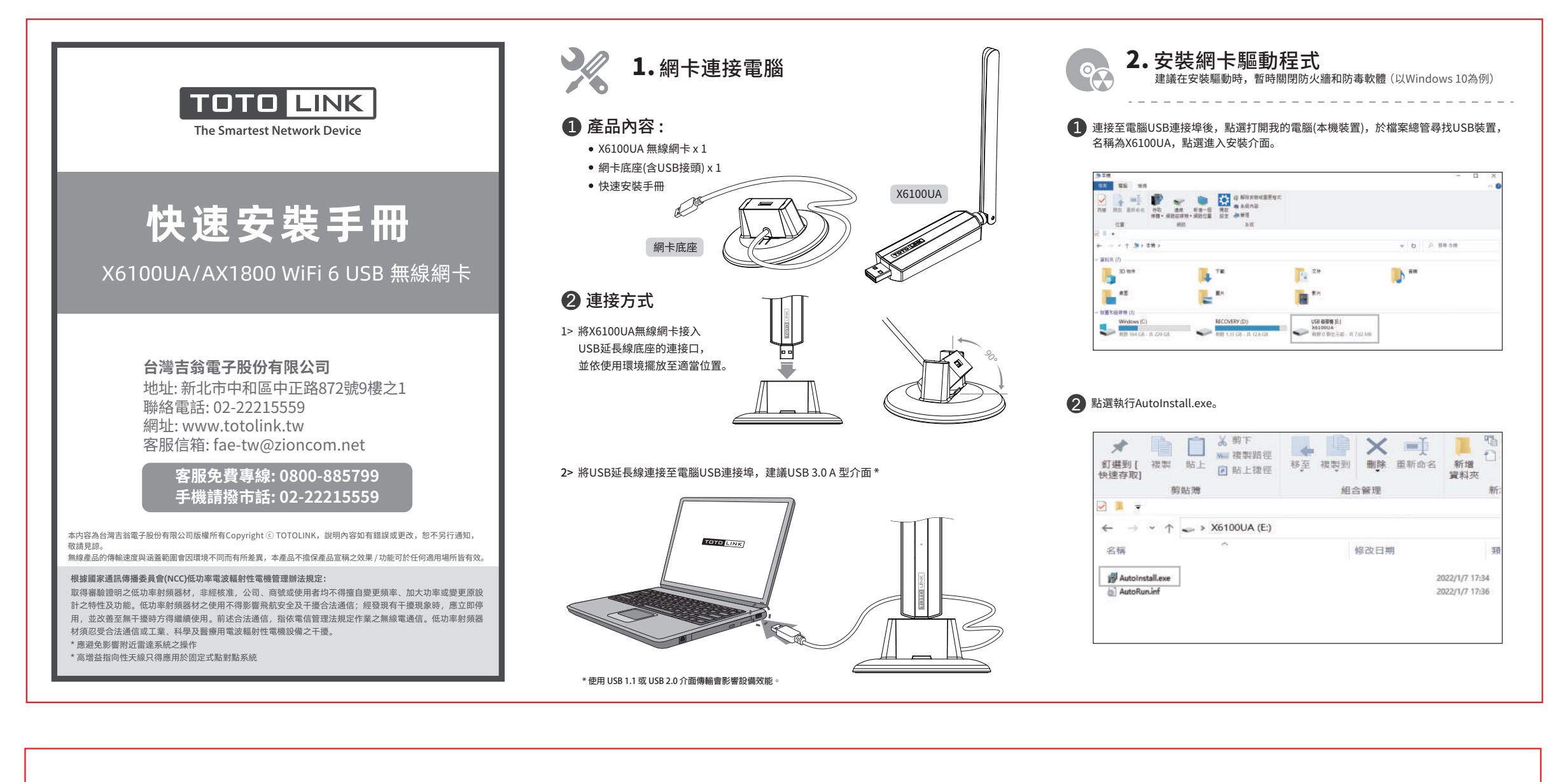

| ③等待網卡初始化並進行安裝驅動程式,完成後安裝介面將自動關閉,此時X6100UA<br>的藍色LED閃爍,表示安裝完成。           下のTOLINK無線網卡           無線網卡正在初始化,請稍候74% | 2 選擇無線網路,輸入網路安全性<br>金鑰,並點選"下一步"。 | A       ZioncomTW         輸入網路安全性金鏡          下一步       取崩         A       DIRECT-be-HP M28         A       TPE-Free_5G         A       TPE-Free         A       TPE-Free         A       X18 EX1200M 5G | <ul> <li>4.常見問題</li> <li>5.以前の時間</li> <li>5.以前の時間</li> <li>5.以前のの時間</li> <li>5.以前のの時間</li></ul> |
|----------------------------------------------------------------------------------------------------|----------------------------------|----------------------------------------------------------------------------------------------------|----------------------------------------------------------------------------------------------------|
|                                                                                                    | 3 顯示已連線表示網路連接正常。                 | CioncomTW<br>己連線,安全<br>内容                                                                                                    | ■愛 圖標上點擊右鍵打開網路設定並選擇介面卡選項,確認無線網卡為<br>開啟狀態。若未開啟請在無線網卡上點擊右鍵並"啟用"。                                                                                                    |
| <b>3. 連接無線網路</b> (以Windows 10為例)                                                                               |                                  | DIRECT-be-HP M28                                                                                                    |                                                                                                    |
| 1 點選電腦右下工作列表中的 網路符號。                                                                                           |                                  | TPE-Free_5G                                                                                                    | 「限用物質含有情況標示聲明書」,請掃描<br>右方 <b>QR Code</b> 連結我們網站取得。                                                                                                    |